# GUIDE FOR THE ONLINE FORMALIZATION OF MEI Portal do Empreendedor

# SAO PAULO - SP

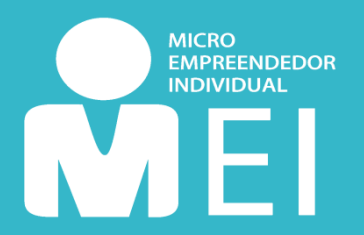

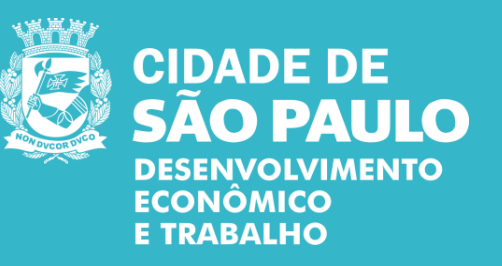

Sao Paulo, February 2020

# SUMMARY

| <u>Form</u>  | ali           | zing as MEI                                 | <u>3</u>  |
|--------------|---------------|---------------------------------------------|-----------|
|              | •             | What do I need to know before registration? | <u>3</u>  |
|              | •             | Who can be MEI?                             | <u>4</u>  |
|              | •             | Can immigrants be MEI?                      | <u>4</u>  |
|              | •             | Advantages of being a MEI                   | <u>5</u>  |
|              | •             | Loss of benefits                            | <u>5</u>  |
|              | •             | Costs                                       | <u>6</u>  |
|              | •             | Main obligations                            | <u>6</u>  |
| Step         | 1:            | Access to the Entrepreneur Website          | <u>7</u>  |
| Step         | 2:            | Creating a GOV.BR account                   | 9         |
| Ston         | <u></u><br>2. | MEL Registration                            | 12        |
| <u> 316b</u> | <u>J.</u>     | Registration for Immigrants                 | <u>14</u> |
| <u>Step</u>  | <u>4:</u>     | Confirmation                                | <u>20</u> |
| <u>Step</u>  | <u>5:</u>     | Post-Registration                           | <u>20</u> |
|              | •             | I have ended enrollment. And now?           | <u>20</u> |
|              | •             | Operating Licenses                          | <u>21</u> |
|              | •             | Other doubts                                | <u>21</u> |

It is easy and simple to become an Individual Micro-Entrepreneur (MEI). Through the <u>Portal do Empreendedor</u> (Entrepreneur Website) you can do everything **for free**. Just follow the information of this guide and you will have your CNPJ automatically generated. After registering, your CCM (Registration of Securities Contributors) will be generated within 10 to 40 days - but it will only be issued if your data is in accordance with <u>Art. 1° of INSF/SUREM n. 12, of 24 august 2009</u>.

### WHAT DO I NEED TO KNOW BEFORE REGISTRATION?

1

Make sure your activity is **allowed** in the city of **São Paulo** and verify if your occupation requires **ALF** – Operation License and/or **CMVS** – Municipal Health Surveillance Registration.

You can check this information by visiting here.

Make sure that your **business address** is located in the municipality of **São Paulo** If not, try to get information about MEI at your city's municipal bureau.

3

If you want to perform an activity that includes the **ICMS** tax (trade and industry activities tax, <u>see table here</u>), your business address **cannot** be located in an **Exclusively Residential or Environmental Protection Zone** (ZER / ZERP). If this is your case, contact one of the sub-prefectures of São Paulo or a <u>Cate</u> unit (Centro de Apoio ao Trabalho e Empreendedorismo or Labor and Entrepreneurship Support Center).

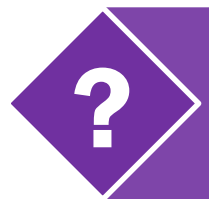

To learn more about operating licenses, click here.

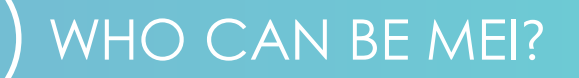

#### After all, what are the conditions to become MEI?

| Earn up to R\$ 81 thousand per year;                                                                                                    | ·<br>· <b>&gt;</b> | Work on your own or have up to a<br>maximum of one employee hired<br>for a minimum wage; |
|----------------------------------------------------------------------------------------------------|--------------------|------------------------------------------------------------------------------------------|
| <ul> <li>Perform one of the economic activities provided for in <u>Annex</u> XI, of Resolution CGSN n° 140, of <u>May 22, 2018</u>, which lists all the activities permitted to the MEI;</li> </ul> | ·<br>·<br>·<br>·   | Perform the activity only in<br>a permitted location;                                    |
| • <b>&gt;</b> Own one company only;                                                                                                    | · >                | Make the option for 'Simples<br>Nacional';                                               |
| Do not participate as a partner, administrator or owner of another company;                                                                                                    | · •                | Be at least 18 years old, or<br>emancipated being at least 16<br>years old;              |

### CAN IMMIGRANTS BE MEI?

Yes! If you are an immigrant you can also be MEI. You only need your CNRM number -National Migration Registration Card (RNE or RNM), temporary RNM document **or** refugee application protocol. Now, if you have filed income tax in recent years, then you also need to inform your IRPF (Individual Income Tax) receipt number.

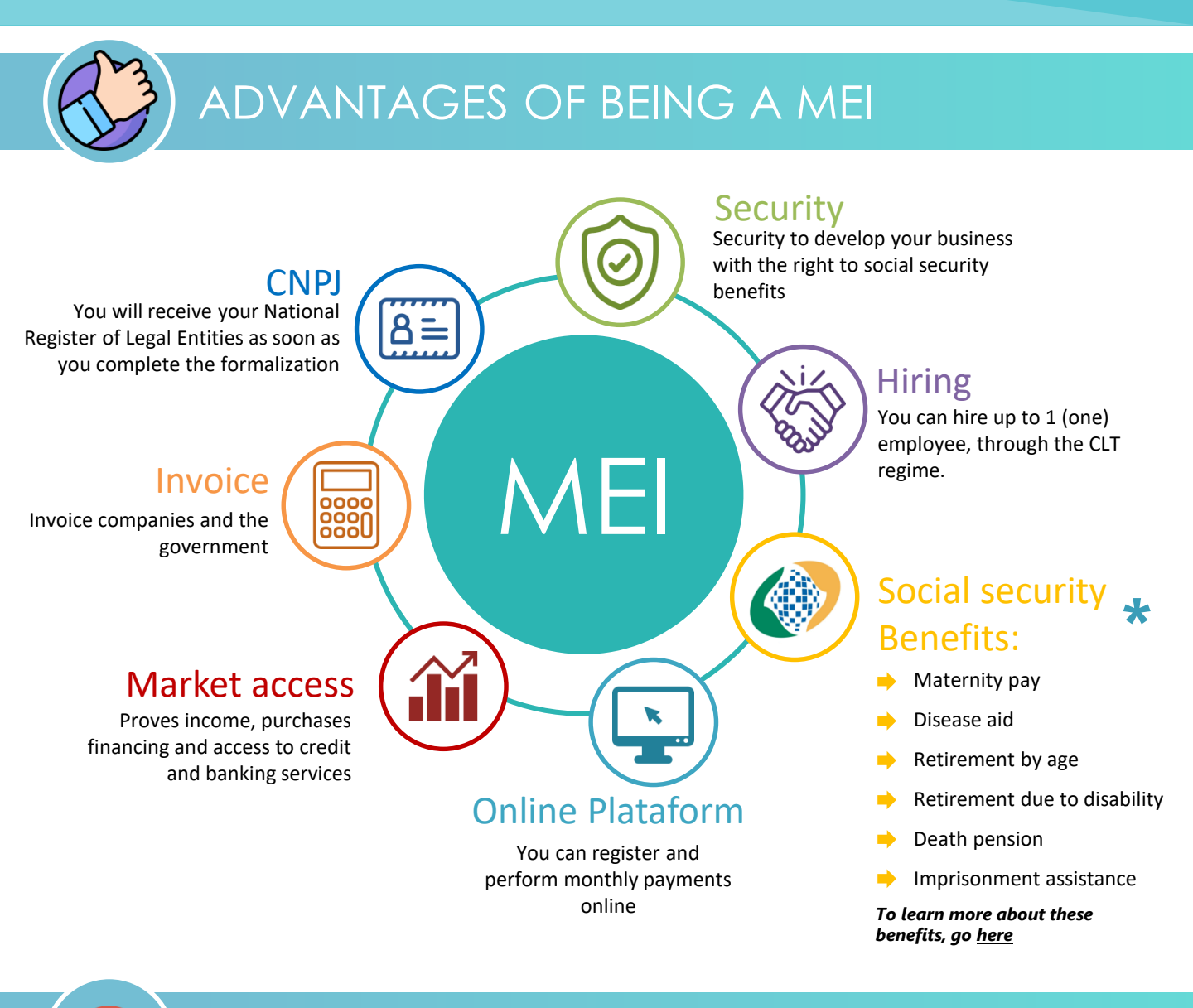

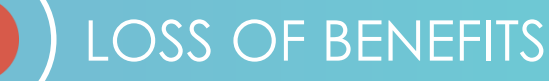

When you become **MEI**, you may lose the following benefits, if you currently receive them:

- Retirement due to disability
- Disease aid
- Unemployment Insurance: the benefit will be suspended. In this case, you must go to the Regional Labor Superintendence service stations.
- BPC / LOAS (Social Assistance Continued Provision Benefit / Social Assistance Organic Law), or its Tutor;

MEI registration **does not imply in the Bolsa Familia program cancellation**, unless the family income increases above the program limit.

Icons: Dave Gandy and Freepik at www.flaticon.com

Supplementary Law 155 of 27 October 2016
 in accordance with current legislation.

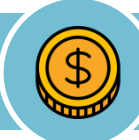

### COSTS

Formalization is **free**. Once formalized, MEI must pay a bill called DAS ('Simples' Collection Document) every month.

The DAS contains the taxes (presented herein), it is a fixed value and depends on the activity performed (trade or services).

Attention: When you formalize, you may receive charges from some associations or institutions which are not from the Federal Government and **are not mandatory**. Your obligation is only to pay the DAS monthly. If you are in doubt about any charges, go to a Cate unit.

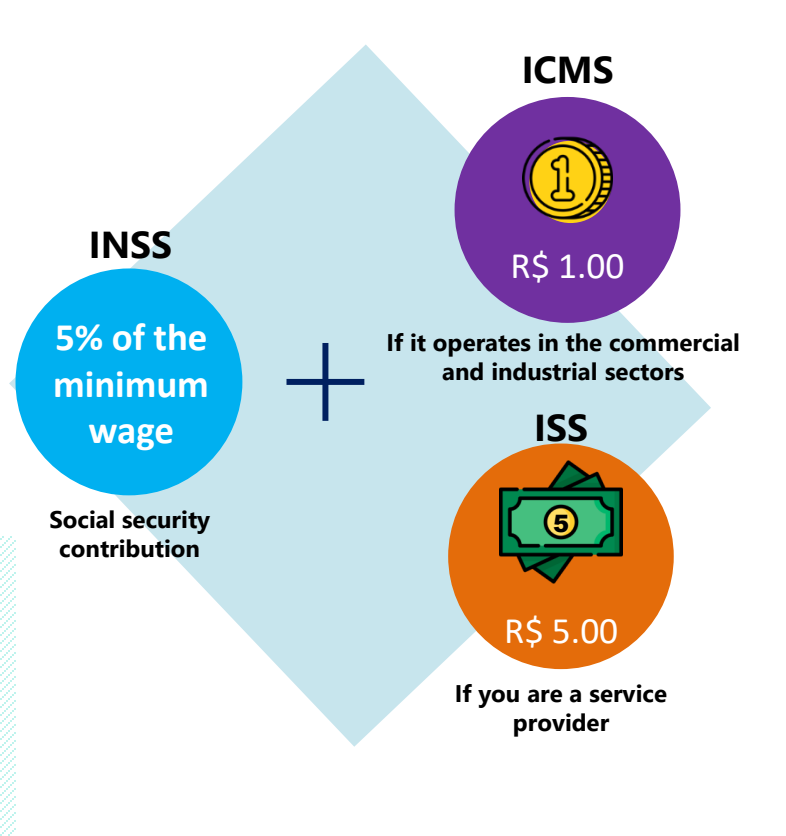

**Example:** if the minimum wage is equal to R\$ 1000.00, the INSS will be R\$ 50.00 per month. If you exercise an activity subject to ICMS, the amount to be paid would be R\$ 51.00 (R\$ 50 + R\$ 1), for example.

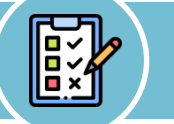

### MAIN OBLIGATIONS

- Monthly payment of DAS ('Simples' Collection Document), that is, payment of the fixed monthly amount described above. The issuance of the ticket can be made through the Entrepreneur Website and can be paid at any bank!
- Issuing the DASN-SIMEI (Annual Declaration of MEI 'Simples Nacional') annually. You need to make a billing statement every year, over the internet. The last business day in May is the deadline for delivery.

For more details on MEI obligations, access here

#### 1.1) Access the website http://www.portaldoempreendedor.gov.br/

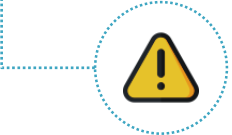

**Attention!** Make sure you are at the correct address. Other web addresses perform the formalization service, but in a paid, private way. All MEI registration procedures can be done **free of charge** on the website **www.portaldoempreendedor.gov.br** 

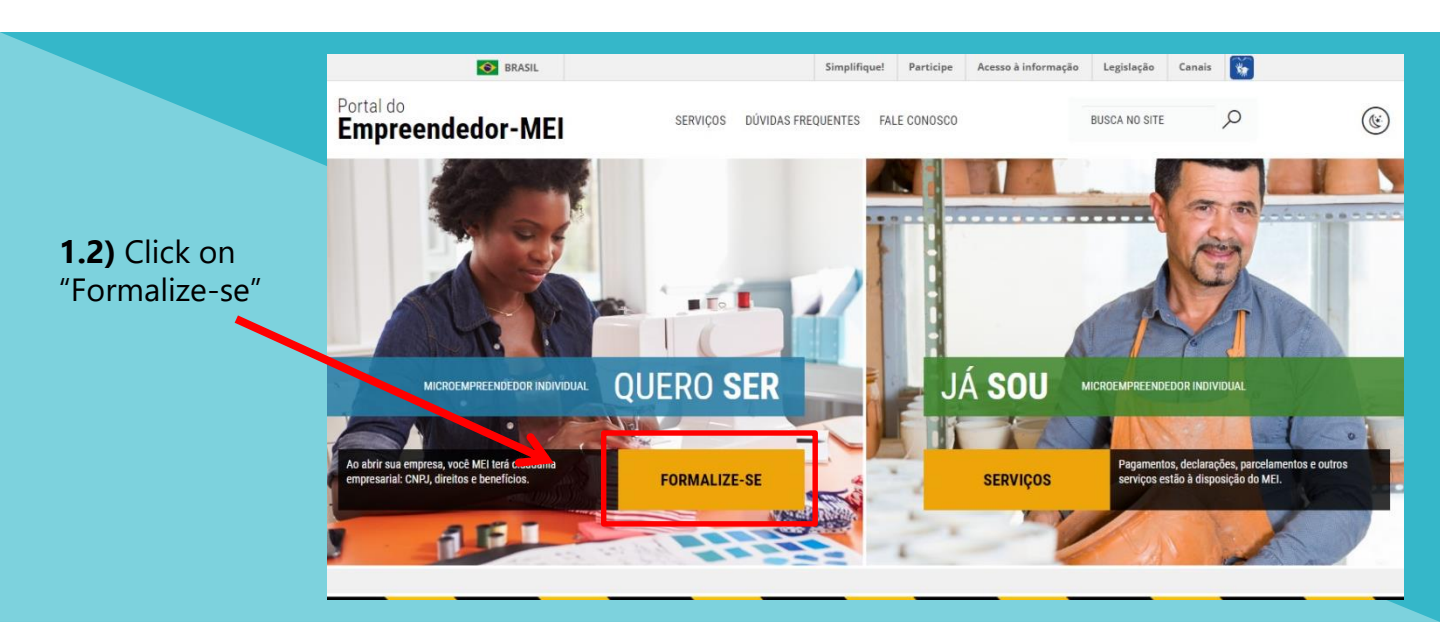

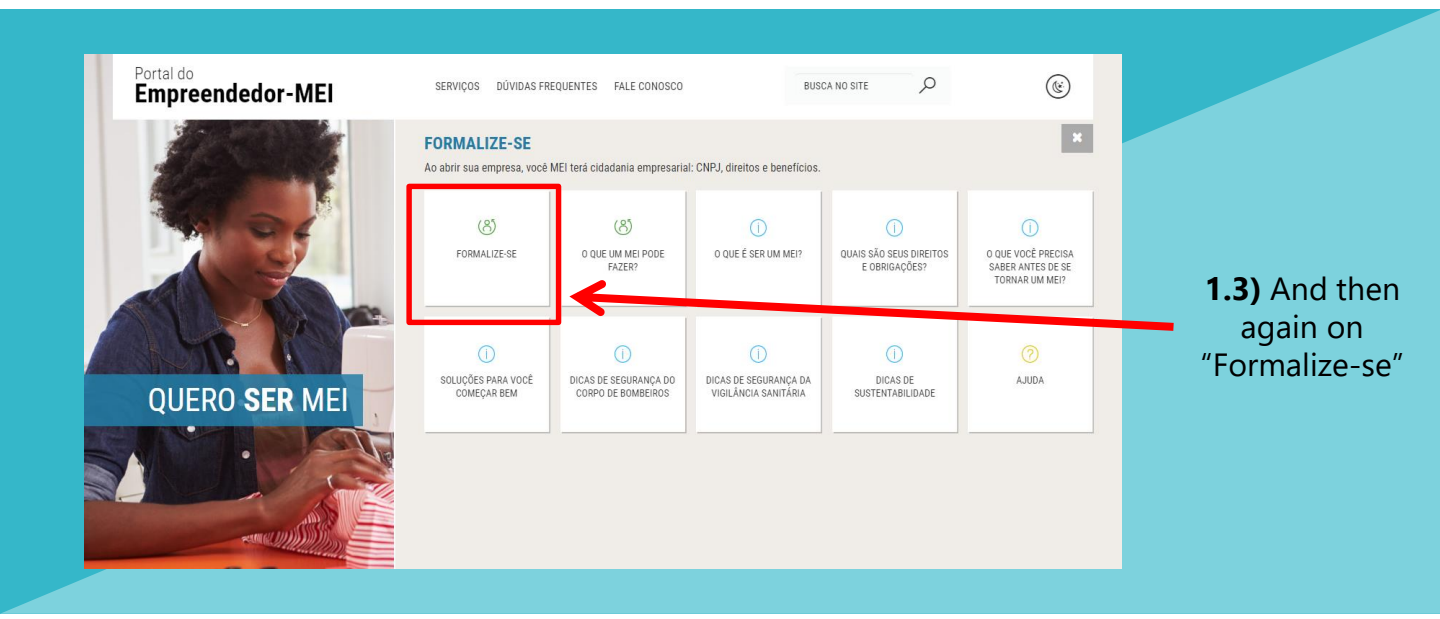

1

**1.4)** You will be directed to the federal **GOV.BR** platform Enter your CPF number in the field below and click on "Próxima":

1

| govbr                                                                                                    |                                                                              | ACESSO À INFORMAÇÃO PARTICIPE LEGISLAÇÃO ÓRGÃOS DO GOVERNO 🤨                                                             |
|----------------------------------------------------------------------------------------------------|------------------------------------------------------------------------------|----------------------------------------------------------------------------------------------------|
| gov.br                                                                                                    |                                                                              | O ALTO CONTRASTE                                                                                                    |
| Informe<br>Crie sua conta                                                                                                    | Conta de acesso únic<br>o seu CPF Digite seu CPF                             | Ca do Governo                                                                                                    |
|                                                                                                    | Dificuldade com su<br>Dúvidas frequente                                      | ua conta?<br>또 같                                                                                                    |
|                                                                                                    |                                                                              |                                                                                                    |
| If you <b>do not have an a</b><br>following message will apper<br><b>not possible to find an acco</b><br><b>informed CPF".</b> In that case, of<br>sua conta" (Create your accou | ccount, the<br>ear: <b>"It was</b><br>ount for the<br>click on "Crie<br>nt). | If you already <b>have an account</b> , you w<br>be taken to that page. In that case, log<br>and skip to <u>step 3</u> . |
| Conta de acesso única do o<br>Inferme o seu CPF<br>Digite seu CPF<br>Não foi possível encontrar uma conta pa<br>sua conta.                                                       | Governo<br>a o CPF informado. Por favor, crie                                | CPF                                                                                                    |
| Crie sua conta                                                                                                    | Acesso com<br>certificado em<br>nuvem                                        | Esqueci minha senha Entrar com outro usuário<br>ENTRAR                                                                   |
| Dificuldade com sua conta<br>Duvidas frequentes ਟੀ                                                                                                    | ?                                                                            | Dificuldade com sua conta?<br>Dúvidas frequentes ਟੀ                                                                      |

**2.1)** Fill in your personal data in all fields requested (CPF, full name, cell phone to receive SMS and e-mail). Then, click on "CONTINUAR".

| Cadastro                                                                                                    |                                                                                                    |
|----------------------------------------------------------------------------------------------------|----------------------------------------------------------------------------------------------------|
| Dados Pessoais Validar Dados                                                                                                    | Habilitar Cadastro Cadastrar Senha                                                                                                    |
| Digite seu CPF, nome completo, telefone e e-mail no formulário abaixo:<br>[CPF<br>Nome completo<br>Telefone celular para receber SMS<br>E-mail                                                         | Você também pode se cadastrar por meio do Internet Banking ou Certificado Digital Padrão ICP-Brasil         Se você possui conta bancária, crie sua conta por meio do Internet Banking dos bancos credenciados.         Veja o passo a passo |
| Atenção: O telefone celular e o e-mail garantem maior segurança na gestão da sua conta.           Não sou um robô         Image: TecAPTCHA           Privacidade - Termos         Privacidade - Termos | Se você já possui certificado digital. conecte seu token no<br>computador e clique na imagem ao lado.<br><u>O que é certificado digital?</u><br><u>Como obter o certificado digital?</u>                                                     |
| Eu aceito os <u>Termos de Uso e Política de Privacidade</u>                                                                                                    | Se você jå possui certificado digital em nuvem (sem a necessidade<br>do token), clique na imagem ao lado.<br><u>O que é Certificado em Nuvem?</u><br><u>Como obter o Certificado em Nuvem?</u>                                               |

2.2) Answer the questions to validate your data and then click on "CONTINUAR"

| Dados Pe                                                                                                | ssoais                                                                         | Validar Dados       | Habilitar Cadastro | Cadastrar Senha |
|----------------------------------------------------------------------------------------------------|--------------------------------------------------------------------------------|---------------------|--------------------|-----------------|
| Para validarmos os dados                                                                                | que você enviou, responda às                                                   | s perguntas abaixo: |                    |                 |
| Qual é o seu mês de                                                                                     | nascimento?                                                                    |                     |                    |                 |
| AGOSTO JULHO                                                                                            | JANEIRO JUNHO MARÇ                                                             | ço Maio Setembro    |                    |                 |
| Qual é o ano do seu                                                                                     | nascimento?                                                                    | 1051                |                    |                 |
| 1960 1954 1958                                                                                          | 1959 1956 1962                                                                 |                     |                    |                 |
| 1960 1954 1958<br>Em que dia você na                                                                    | 1959 1956 1962<br>sceu?                                                        | -50-                |                    |                 |
| 1960         1954         1958           Em que dia você na         18         12         10         15 | 1959         1956         1962           sceu?         14         16         7 |                     |                    |                 |
| 1960 1954 1958                                                                                          | 1959 1956 1962                                                                 |                     |                    |                 |

2.3) Enable your registration. Choose one of the verification methods: by email or SMS

| Cadastro Dados Pessoais Validar Dados Habilitar Cadastro Cadastrar Ser                       | <ul> <li>Habilitar Cadastro</li> </ul>          |                                           |                    |                 |
|----------------------------------------------------------------------------------------------|-------------------------------------------------|-------------------------------------------|--------------------|-----------------|
| Dados Pessoais Validar Dados Habilitar Cadastro Cadastrar Ser                                | stro                                            |                                           |                    |                 |
| Orre-mail                                                                                    | Dados Pessoais                                  | Validar Dados                             | Habilitar Cadastro | Cadastrar Senha |
| Seu e-mail <b>'s'''''''''''''''''''''''''</b> receberá um link para criação da sua senha.    |                                                 | ão da sua senha.                          |                    |                 |
| ) Por SMS<br>′ocê receberá um número para validação da sua conta no número (11) 9 9'''-''74. | rá um número para validação da sua conta no núr | nero <b>(11) 9 9<sup>***-**74</sup></b> . |                    |                 |

**2.3.1)** If you choose **e-mail**, access your personal e-mail and click on the link sent. If you have not received anything, click on "NÃO RECEBI O E-MAIL" (I did not receive the email)

| gov.br                                            |                   |                    | O ALTO CONTRASTE 💋 VLIBRAS |  |
|---------------------------------------------------|-------------------|--------------------|----------------------------|--|
| # > Cadastro > Habilitar Cadastro                 |                   |                    |                            |  |
| Cadastro                                          |                   |                    |                            |  |
| Dados Pessoais                                    | Validar Dados     | Habilitar Cadastro | Cadastrar Senha            |  |
| Link enviado com sucesso!                         |                   | <b>v</b>           |                            |  |
| Enviamos um link ao e-mail , para você recadastra | r uma nova senha. |                    |                            |  |
| Confira também a caixa de lixo eletrônico (spam). |                   |                    |                            |  |
| CANCELAR NÃO RECEBIO E-MAIL                       |                   |                    |                            |  |
|                                                   |                   |                    |                            |  |

**2.3.2)** If you choose **SMS**, type in the field below the code received via text message. Then, click on "VALIDAR CADASTRO" (Validate registration). If you have not received anything, click on "NÃO RECEBI O SMS" (I did not receive the SMS)

| Cadastro > Habilitar Cadastro                                 | gov.br                     |  | 1 ALTO CONTRASTE 🚿 VLIBRAS |
|---------------------------------------------------------------|----------------------------|--|----------------------------|
| Cadastro                                                      | astro > Habilitar Cadastro |  |                            |
| Cauastro                                                      | adastro                    |  |                            |
| Dados Pessoais Validar Dados Habilitar Cadastro Cadastrar Ser |                            |  |                            |

2.4) Register your password for the **gov.br** platform.

2

**Important:** your password must contain 8 to 70 characters and must include uppercase, lowercase, numbers and some symbols (! \* # % '"+ .- / :; <=>? @ [\] ^ {] ~ .)

| gov.br                     |               |                    | ALTO CONTRASTE  |
|----------------------------|---------------|--------------------|-----------------|
| Cadastro > Cadastrar Senha |               |                    |                 |
| Cadastro                   |               |                    |                 |
| Dados Pessoais             | Validar Dados | Habilitar Cadastro | Cadastrar Senha |
| Crie sua senha             |               |                    | Ŭ               |
| 021! CPF                   |               |                    |                 |
| Nova senha                 | I)            |                    |                 |
| Repita a senha             | Ð             |                    |                 |

**2.5)** If you meet all the requirements for the password, congratulations! You have created an access to the **gov.br** platform.

| gov.br                                                                              |                                                |                    | • ALTO CONTRASTE / 🎢 VLIBRAS |   |
|-------------------------------------------------------------------------------------|------------------------------------------------|--------------------|------------------------------|---|
| 🖀 > Cadastro > Habilitar Cadastro                                                   |                                                |                    |                              |   |
| Cadastro                                                                            |                                                |                    |                              |   |
| Dados Pessoais                                                                      | Validar Dados                                  | Habilitar Cadastro | Cadastrar Senha              | * |
| Senha cadastrada com sucesso!<br>Seu cadastro foi confirmado. Para acessar Portal g | ov.br será necessário utilizar sua nova senha. | v                  | v                            |   |
|                                                                                     |                                                |                    |                              |   |
| ENTRAR COM GOV.BR                                                                   |                                                |                    |                              |   |
|                                                                                     |                                                |                    |                              |   |

2.6) Go back to the Portal do Empreendedor e and follow step 1 again

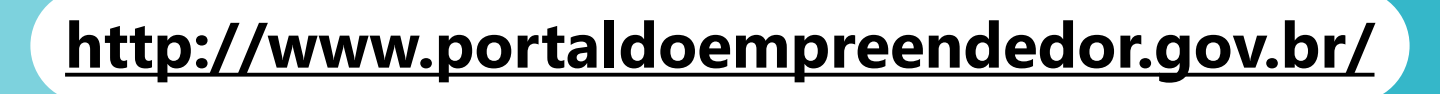

**3.1)** Once the registration of acess.gov.br has been created, access the Entrepreneur Website again and enter your CPF number, your password, and click on **"ENTRAR"** (Enter)

|                | gov.br                                       |    |
|----------------|----------------------------------------------|----|
|                | Informe a sua senha                          |    |
|                |                                              |    |
| Digite sua Sen | ha                                           | I. |
|                | ENTRAR                                       |    |
|                | Esqueci minha senha Entrar com outro usuário |    |
|                | Dificuldade com sua conta?                   |    |

**3.2)** Read the Terms of Use and Privacy Policy for Individuals and then click on "AUTORIZAR" (Authorize)

| Autorização de uso de dados pessoais                                                                                                    |          |
|----------------------------------------------------------------------------------------------------|----------|
| Serviço: Area do Usuário REDESIM                                                                                                    |          |
| Este serviço precisa utilizar as seguintes informações pessoais do seu cadastro.                                                                                                    |          |
| Otilizar sua identidade gov.br     Seu nome e foto                                                                                                    |          |
| <ul> <li>Seu endereço de e-mail validado no gov.br</li> </ul>                                                                                                    |          |
| Seu número de telefone validado no gov.br                                                                                                    |          |
| TERMO DE USO E POLÍTICA DE PRIVACIDADE PESSOA FÍSICA                                                                                                    | <b>^</b> |
| A seguir estão descritas as regras aplicáveis à utilização do Login único Gov.br desenvolvido pelo Governo Federal - Ministério do Planejamento, Desenvolvimento                                                                                        |          |
| e Gestão (MP), de acordo com a Lei 13.709, de 14 de agosto de 2018, que dispõe sobre a proteção de dados pessoais.                                                                                                    |          |
| Portanto, esta política cria obrigações para que o MP implemente e sustente os requisitos de segurança da informação e comunicação, e a privacidade das<br>informações e transações dos usuários, bem como aos seus usuários em termos de uso lecitimo. | -        |
|                                                                                                    | 11       |
|                                                                                                    |          |
| AUTORIZAR                                                                                                    |          |
| NEGAR                                                                                                    |          |
|                                                                                                    |          |

**3.3.1)** If you are a **BRAZILIAN** and have **filed income tax** in previous years, fill in your IRPF receipt number and the year of exercise. Use only the first 10 digits (without "." or "/").

| <b>Tip:</b> do not "copy" and | ÁREA DO USUÁRIO                                    |
|-------------------------------|----------------------------------------------------|
| number manually.              | Portal do Empreendedor → Inscrição MEI             |
|                               | Nº do recibo IRPF (10 primeiros dígitos) Exercício |
|                               | CANCELAR CONTINUAR                                 |
|                               |                                                    |

**3.3.2)** If you are a **BRAZILIAN**, but never filed income tax, inform your voter registration.

|                                        | ÁREA DO USUÁRIO |  |
|----------------------------------------|-----------------|--|
|                                        |                 |  |
| Portal do Empreendedor → Inscrição MEI |                 |  |
| Informe seu Título de Eleitor          |                 |  |
| CANCELAR CONTINUAR                     |                 |  |
|                                        |                 |  |

**3.3.3)** If you are an **IMMIGRANT** and have **filed income tax** in previous years, fill in your IRPF receipt number and year of exercise. Put only the first 10 digits (without "." or "/").

| <b>Tip:</b> do not "copy" and | AREA DO USUÁRIO                                    |
|-------------------------------|----------------------------------------------------|
| number manually.              | Portal do Empreendedor → Inscrição MEI             |
|                               | N° do recibo IRPF (10 primeiros dígitos) Exercício |
|                               | CANCELAR CONTINUAR                                 |
|                               |                                                    |

**3.3.4)** If you are an **IMMIGRANT** and **have not** filed income tax in recent years, fill in your **country of nationality** and your **foreigner's identity document** 

| Antes de ir | niciar, precisamos validar alguns dados. Preencha os campos abaixo e clique em continuar! |
|-------------|-------------------------------------------------------------------------------------------|
| COLÔMBI     | A v                                                                                       |
| Tipo do do  | cumento de identidade de estrangeiro *                                                    |
| Documente   | o de identidade de estrangeiro *                                                          |
| CANCELAR    | CONTINUAR                                                                                 |
|             |                                                                                           |
|             |                                                                                           |
|             | Tipo do documento de identidade de estrangeiro *                                          |

### DOCUMENTATION FOR IMMIGRANTS

#### **Differences** between each identity document for IMMIGRANTS residing in Brazil

#### Carteira Nacional de Registro Migratório

English: National Migration Registration Card

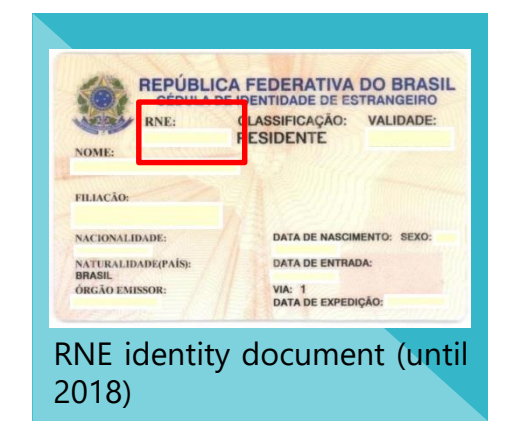

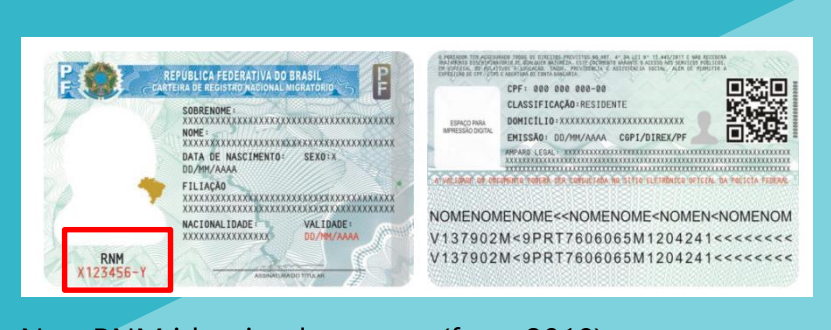

New RNM identity document (from 2018)

#### Documento Provisório de Registro Nacional Migratório

English: Temporary Document of National Migration Registry

Number of **temporary** protocol that the immigrant receives when requesting the issuance of his National Migration Registration Card or that he receives when he arrives in Brazil

#### Protocolo de Solicitação de Refúgio

English: Refuge Request Protocol

| DADOS DO ESTRANGEIRO |                                             | MINIS<br>COMITE NACION                                                                                                    | NAL PARA REFUGIA                                                                                          | NDOS                                                                       |
|----------------------|---------------------------------------------|----------------------------------------------------------------------------------------------------|----------------------------------------------------------------------------------------------------|----------------------------------------------------------------------------|
| ie:                  |                                             | Protocolo n.:                                                                                                    |                                                                                                    |                                                                            |
| ção:                 |                                             | A Lei 9 474/1997 assegura                                                                                                    | ao portador de                                                                                            | ste documento                                                              |
| ):                   |                                             | que "em hipótese alguna<br>fronteira de território em o                                                                                                    | será efetuada su<br>que sua vida ou                                                                       | ua deportação para<br>liberdade esteja                                     |
| onalidade:           |                                             | ameaçada, em virtude de<br>social ou opinião política"                                                                                                    | raça, religião, na<br>(Artigo 7, §1)                                                                      | icionalidade, grupo                                                        |
| natura:              |                                             | Este protocolo é documen<br>território nacional e é prov<br>do seu titular.<br>O titular deste protocolo p                                                                                     | to de identidade<br>va da condição n<br>possui os mesmo                                                   | e válido em todo o<br>nigratória regular<br>os direitos de                 |
| т                    | po do pedido:                               | <ul> <li>qualquer outro estrangeiro<br/>deve ser tratado sem discr</li> </ul>                                                                                                    | o em situação re<br>riminação de qua                                                                      | gular no Brasil e<br>alquer natureza.                                      |
|                      | Solicitação nos termos da Lei<br>9.474/1997 | O titular deste protocolo d<br>comunicar a Policia Federa<br>alteração em seu telefone,                                                                                                    | ieverá manter os<br>al e ao CONARE e<br>, endereço e em                                                   | s seus contatos atualizados<br>em caso de qualquer<br>ail.                 |
| Foto<br>3X4 A        | ssinatura e carimbo:                        | A comunicação pode ser feita<br>pessoalmente, na Delegacia o<br>- por escrito, para o e-mail cor<br>- pelo telefone (61) 2025-9225                                                             | a pelos seguintes n<br>de Polícia Federal r<br>nare@mj.gov.br<br>5                                        | neios:<br>nais próxima                                                     |
|                      |                                             |                                                                                                    |                                                                                                    | Assinatura e carimbo:                                                      |
|                      |                                             |                                                                                                    |                                                                                                    |                                                                            |
| Foto<br>3X4 A        | 9.474/1997<br>ssinatura e carimbo:          | comunicar a Policia Federa<br>alteração em seu telefone,<br>A comunicação pode ser feita<br>pessoalmente, na Delegacia e<br>- por escrito, para o e-mail cor<br>- pelo telefone (61) 2025-9225 | II e ao CONARE e<br>, endereço e em<br>a pelos seguintes n<br>de Polícia Federal r<br>nare@mj.gov.br<br>5 | rm caso de qualquer<br>ail.<br>neios:<br>mais próxima<br>Assinatura e cari |

#### 3.4) Check your data

3

| Portal do Empreen  | dedor → Inscrição MEI                                                                                                    |               |          |
|--------------------|----------------------------------------------------------------------------------------------------|---------------|----------|
|                    |                                                                                                    |               | <b>1</b> |
| 236                | Data de Nascimento                                                                                                    |               |          |
| Nome Empresarial   |                                                                                                    |               |          |
| Al                 |                                                                                                    |               |          |
| Nome do Empresário | I. Contraction of the second second se | Nacionalidade |          |
| A                  |                                                                                                    |               |          |
| Sexo               | Nome da Mãe                                                                                                    |               |          |
| F                  | 1                                                                                                    |               |          |

#### **3.5)** If your data is correct, fill in the next field:

|                                                            | <u>Brazilians</u> : ente<br><u>Immigrants</u> : e<br>temporary do | er your RG n<br>nter your RN<br>cument or re | umber<br>IE, RNM number,<br>efuge protocol                                                                                                    |                                                                                                    |                                                                                                    |
|------------------------------------------------------------|-------------------------------------------------------------------|----------------------------------------------|----------------------------------------------------------------------------------------------------|----------------------------------------------------------------------------------------------------|----------------------------------------------------------------------------------------------------|
|                                                            |                                                                   |                                              | ÁREA DO USUÁRIO                                                                                                    |                                                                                                    |                                                                                                    |
| Identificaç<br>* Nº da Ida<br>* Telefone<br>11<br>Nome Far | ão<br>entidade<br>Celular<br>9                                    | * Órgão Emisso                               | Public bureau that issued<br>Examples: <b>SSP</b> (Public Se<br>(Federal Police Departme<br>r * UF Emissor<br>Selecione *                                                                                        | d your document.<br>ecurity Secretariat), <b>DPF</b><br>ent)<br>Telefone para Contato<br>> Only 8 dig                                                                                                    | its                                                                                                  |
| * Capital S<br>Social Cap<br>amount inve                   | ital is the                                                       | >                                            | Company name. It is op<br>a name, it is important<br>the National Institute<br>The simple registration<br>entitle its use if it is<br>another company. If M<br>name in use as a trac<br>http://www.inpi.gov.br f | otional. If you choose to<br>to pay attention to the<br>of Intellectual Property<br>of the fancy name <b>d</b><br>registered as a trade<br>IEI wants to register to<br>demark, visit the INPI<br>for more information. | o register<br>e rules of<br>y - <b>INPI</b> .<br><b>oes NOT</b><br>emark by<br>the fancy<br>website: |
| beginning o                                                | t the project                                                     |                                              |                                                                                                    |                                                                                                    |                                                                                                    |

**3.6)** ) Choose the activity (**CNAE** - National Classification of Economic Activities) that you will perform as MEI. You need to choose an activity as your **primary occupation** and you can add up to 15 other **secondary occupations** (optional).

| Atividades                                                                                                    | Click here to choos      | se your main                                                                                                    |                                                                                                    |
|----------------------------------------------------------------------------------------------------|--------------------------|----------------------------------------------------------------------------------------------------|----------------------------------------------------------------------------------------------------|
| * Ocupação Principal                                                                                                    | occupation / activition  | ty                                                                                                    |                                                                                                    |
| Selecione a Ocupação Principal                                                                                                    |                          |                                                                                                    | •                                                                                                    |
| Ocupações Secundárias (máximo 15)                                                                                                    |                          |                                                                                                    |                                                                                                    |
| Abatedor(a) de aves com comercialização do produto, indep<br>Acabador(a) de calçados independente<br>Adestrador(a) de calçados independente<br>Adestrador(a) de câes de guarda independente<br>Agente de correio franqueado e permissionário independente<br>Agente de viagens independente<br>Agente funerário independente<br>Agente mutrimonial independente<br>Afaitate independente<br>Animador(a) de artigos de cutelaria independente<br>Animador(a) de festas independente<br>Animador(a) independente<br>Animador(a) independente<br>Animador(a) independente<br>Animador(a) independente<br>Animiter(a) independente<br>Animiter(a) independente | Descrição CNAE Principal | INSERIR > <remover <="" <remover="" remover="" td="" tudo="" tudo<=""><td>ed, choose a secondary<br/>fon from the list on the left<br/>n click on "INSERIR" (Insert)</td></remover> | ed, choose a secondary<br>fon from the list on the left<br>n click on "INSERIR" (Insert)                    |
| CNAE Secundário<br>Código<br>* Descrição do Objeto                                                                                                    |                          | Descrição<br>Martine occupati<br>you can<br>Occupati<br>"REMOV                                                                                                    | ons will be on the right and<br>remove it by clicking on the<br>on and then on the<br>'ER" (Remove) button. |
|                                                                                                    |                          |                                                                                                    |                                                                                                    |

Make sure that your activity is **allowed** in the municipality of **São Paulo**. It is also important to check if your occupation requires **ALF** - Auto Operating License and/or **CMVS** - Municipal Sanitary Surveillance Register. You can check this information by accessing <u>here</u>

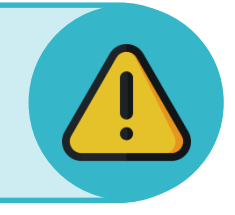

3.7) Choose how your MEI works. You can mark more than one option.

| * Forma de Atuação                             |  |
|------------------------------------------------|--|
| Estabelecimento fixo                           |  |
| Internet                                       |  |
| Em local fixo fora da loja                     |  |
| Correio                                        |  |
| Porta a porta, postos móveis ou por ambulantes |  |
| Televenda                                      |  |
| Máquinas automáticas                           |  |
|                                                |  |
|                                                |  |

3.8) Fill in the MEI's business address zip code (CEP). Then, complete the remaining information

| Endereço Comercial<br>* CEP |                                    |                  |                                |             |
|-----------------------------|------------------------------------|------------------|--------------------------------|-------------|
|                             | Caso não saiba o CEP, clique aqui. | LIMPAR CAMPOS    |                                |             |
| * Tipo de Logradouro        | * Logradouro                       |                  | * Número                       |             |
| Selecione                   | Y                                  |                  |                                |             |
| Complemento                 | _                                  |                  |                                |             |
|                             |                                    |                  |                                |             |
| * Bairro/Distrito           |                                    |                  | $\mathbf{V}$                   |             |
|                             |                                    | -                | Simplinque: Participe Acesso a | rintormaçac |
| * Município                 | * UF                               | Complemento      |                                |             |
| Selecione                   | • Selecione                        | ntes             |                                |             |
| Ponto de Referência         |                                    | Tipo Complemento | Complemento                    | _           |
|                             |                                    | Selecione        | T                              |             |
|                             |                                    | Tipo Complemento | Complemento                    |             |
|                             |                                    | Selecione        | T                              |             |
| 3.8.1)                      | If you are going to fill in        | Tipo Complemento | Complemento                    |             |
| the "c                      | complemento" (add-on)              | Selecione        | Ŧ                              |             |
| first                       | click on the highlighted           | Tipo Complemento | Complemento                    |             |
| button a                    | nd fill in the information         | Selecione        | v                              |             |
| on the c                    | creen berein Then click            |                  |                                |             |
|                             |                                    |                  |                                |             |

Remember! Your business address **must be located in the city of São Paulo** and cannot be in a **ZER** (Strictly Residential Zone) or **ZERp** (Exclusively Residential Environmental Protection Zones). For more information, , <u>return to page 3</u>.

**3.9)** Fill in the home address zip code (CEP) and the remaining information.

| <b>DEVIN</b>         | ÁREA DO USUÁRIO                    |                                                                      |
|----------------------|------------------------------------|----------------------------------------------------------------------|
| Endereço Residencial | o comercial                        | Check here if your home address is the same as your business address |
|                      | Caso não saiba o CEP, clique aqui. | LIMPAR CAMPOS                                                        |
| * Tipo de Logradouro | * Logradouro                       | * Número                                                             |
| Selecione            | Ŧ                                  |                                                                      |
| Complemento          |                                    |                                                                      |
|                      |                                    |                                                                      |
| * Bairro/Distrito    |                                    |                                                                      |
|                      |                                    |                                                                      |
| * Município          | * UF                               |                                                                      |
|                      |                                    |                                                                      |

**3.10)** Check the statement boxes to proceed. Check only if you are aware of the content of all statements. Then, click on "CONTINUAR" (Continue)

| De         | ciarações                                                                                                    |
|------------|----------------------------------------------------------------------------------------------------|
| * C        | eclaração de Desimpedimento:                                                                                                    |
|            | Declaro, sob as penas da Lei, ser capaz, não estar impedido de exercer atividade empresária e que não possuo outro registro de<br>empresário.                                                                                                    |
| * D<br>Lic | eclaração de opção pelo Simples Nacional e Termo de Ciência e Responsabilidade com Efeito de Alvará de<br>ença e Funcionamento Provisório:                                                                                                    |
|            | Declaro que opto pelo Simples Nacional e pelo Simei (arts. 12 e 18-A da Lei Complementar nº 123/06), que não incorro em quaisquer das<br>situações impeditivas a essas opções (arts. 3º, 17, 18-A e 29 da mesma lei). <b>Termo de Ciência e Responsabilidade com Efeito de Alvará</b><br><b>de Licença e Funcionamento Provisório.</b> Declaro, sob as penas da lei, que conheço e atendo os requisitos legais exigidos pelo Estado e<br>pela Prefeitura do Município para emissão do Alvará de Licença e Funcionamento, compreendidos os aspectos sanitários, ambientais,<br>ributários, de segurança pública, uso e ocupação do solo, atividades domiciliares e restrições ao uso de espaços públicos. O não-<br>atendimento a esses requisitos acarretará o cancelamento deste Alvará de Licença e Funcionamento Provisório. |
| * C        | eclaração de Enquadramento como Microempresa(ME):                                                                                                    |
|            | Declaro, sob as penas da Lei, que me enquadro na condição de MICROEMPRESA, nos termos da Lei Complementar nº 123, de 14/12/2006.                                                                                                    |
| CANCE      | LAR CONTINUAR                                                                                                    |

**3.11)** Finally, check all your data. If everything is correct, scroll down to the bottom of the screen and click on "CONFIRMAR" (Confirm)

|                                                         | rela para comercia de dados                                                                                                    |                                                                       |
|---------------------------------------------------------|----------------------------------------------------------------------------------------------------|-----------------------------------------------------------------------|
|                                                         | DADOS NÃO EDITÁVEIS                                                                                                    | <b>^</b>                                                              |
| Endereço Residencial                                    | Caso deseje efetuar alterações nos dados de seu CPF, você pode fazer pela internet no site da Receita<br>Federal, ou em uma agência do Banco do Brasil, Caixa Econômica Federal ou Correios. |                                                                       |
| 8. Endereço residencial igual ao endereço comercial     | CPF                                                                                                    |                                                                       |
|                                                         |                                                                                                    |                                                                       |
|                                                         | Nome do Empresário                                                                                                    | •                                                                     |
| Declarações                                             |                                                                                                    |                                                                       |
| * Declaração de Desimpedimento:                         | Nome da Mãe                                                                                                    |                                                                       |
| 🕑 Declaro, sob as penas da Lei, ser capaz, não estar ir |                                                                                                    |                                                                       |
| * Declaração de opção pelo Simples Naciona              | Data de Nascimento                                                                                                    |                                                                       |
| Ceclaro que opto pelo Simples Nacional e pelo Sime      |                                                                                                    | A e 29 da mesma lei). Termo de Ciência e                              |
| Funcionamento, compreendidos os aspectos sanitári       |                                                                                                    | <ul> <li>i não-atendimento a esses requisitos acarretará o</li> </ul> |
| cancelamento deste Alvara de Licença e Funcionami       | Sexo                                                                                                    |                                                                       |
| * Declaração de Enquadramento como Micro                |                                                                                                    |                                                                       |
| Declaro, sob as penas da Lei, que me enquadro na c      | Nacionalidade                                                                                                    |                                                                       |
|                                                         |                                                                                                    |                                                                       |
|                                                         |                                                                                                    |                                                                       |
|                                                         |                                                                                                    |                                                                       |

#### 4.1) Congratulations! You are now a MEI.

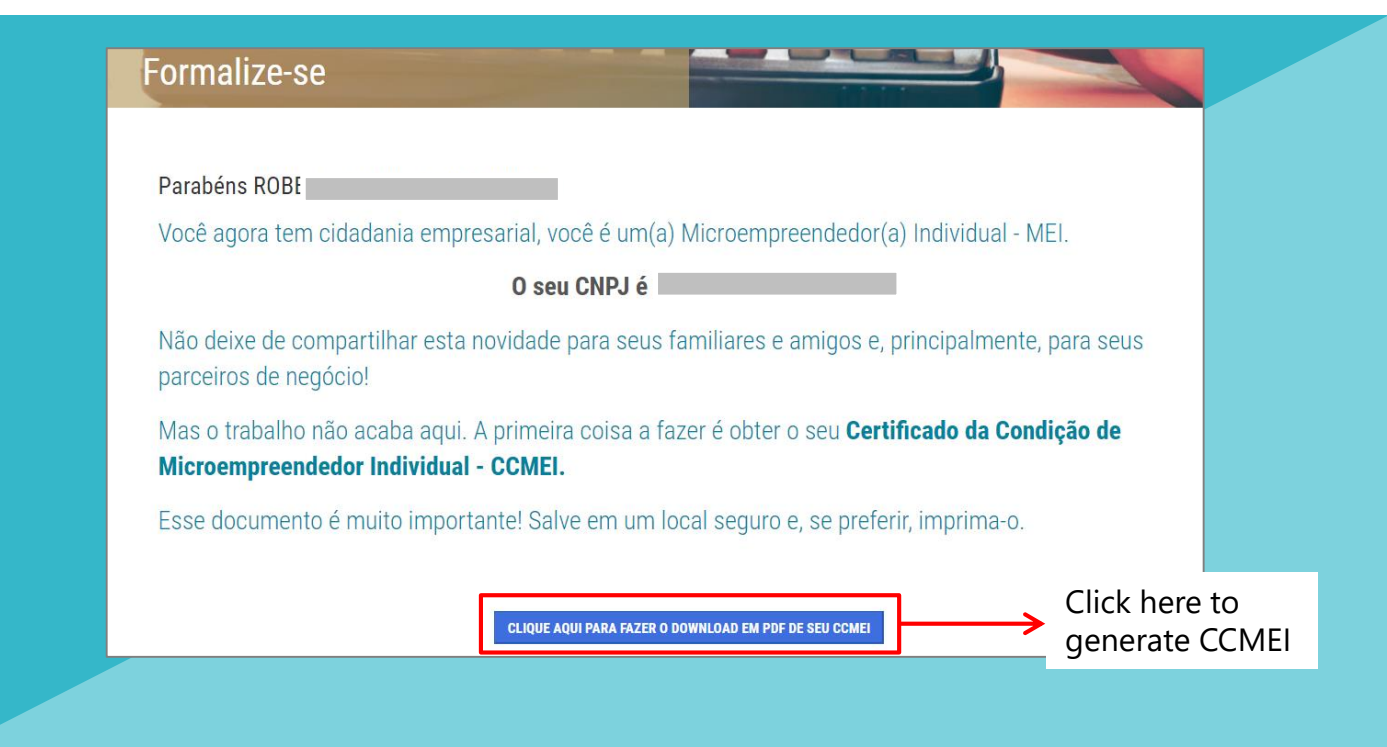

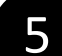

### **Post Registration**

# ( I HAVE ENDED ENROLLMENT. AND NOW?

After registration, you can access all your documentation online on the following platforms:

#### Click here to access your MEI voucher (CCMEI)

Or access the Entrepreneur Website and go to Serviços > Emita o seu comprovante de MEI > Comprovante de MEI

#### Click here to print your CNPJ card

Or access the Entrepreneur Website and go to Serviços > Emita suas certidões e comprovantes > Comprovante CNPJ

#### Click here to generate DAS bill

Or access the Entrepreneur Website and go to Serviços > Pague sua contribuição mensal > Boleto de pagamento

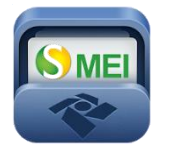

You can also download the SEMEI application to issue the DAS, consult CNPJ information and obtain general information about the MEI. Available for *Android* and *iOS*.

# ССМ

After registration, your CCM (Register of Contributors) will be generated within 40 days. The issuance is automatic, it is not necessary to attend the City Hall. For consultation and monitoring of the CCM, access the website: <u>https://ccm.prefeitura.sp.gov.br/login/contribuinte?tipo=F</u>

After enrollment, you need to regularize your registration if your activity(ies) require you to obtain an Operating License (ALF) and / or Municipal Health Surveillance Register (CMVS)

If your activity requires an ALF - License to Operate (check here), you will have a temporary license. The deadline for obtaining the final ALF is 120 days, being 60 days for making the request and another 60 days for the São Paulo Municipality to grant or refuse the request. Failure to obtain it will imply the application of the penalties provided for in Lei Municipal nº 15.031/2009, combined with Lei Municipal nº 13.885/2004, which include cancellation of registration and CCM. To obtain your ALF, schedule an appointment at the subprefecture nearest you and have the IPTU and CCM in hand.

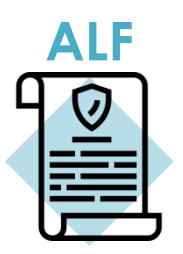

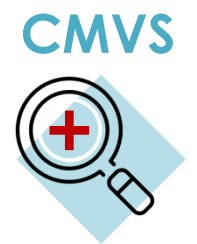

Certain activities require registration with the Health Surveillance Department in order to be carried out in the Municipality of São Paulo. The Municipal Health Surveillance Register (**CMVS**) is the identification record of establishments and equipment of interest to Health and serves as authorization for the beginning of such activities. The CMVS is obtained through a requirement in which those responsible for the facilities and equipment file that their activities, facilities, equipment and human resources comply with the current health legislation. Check in **these tables** if your activity calls for CMVS. In the table you can find the address of the department that you must visit to obtain the license.

## (?) OTHER DOUBTS

If you still have doubts about formalization and MEI consult the **municipality** websites (municipal) or the **Portal do Empreendedor** (Entrepreneur website) (federal).

You can also seek assistance at one of **<u>Cate</u>'s** units or any sub-prefecture in São Paulo.

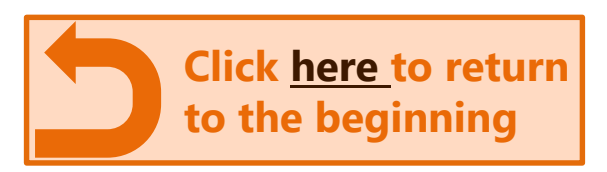